# <u>1. IOS 기반 기기-아이폰, 아이패드</u>

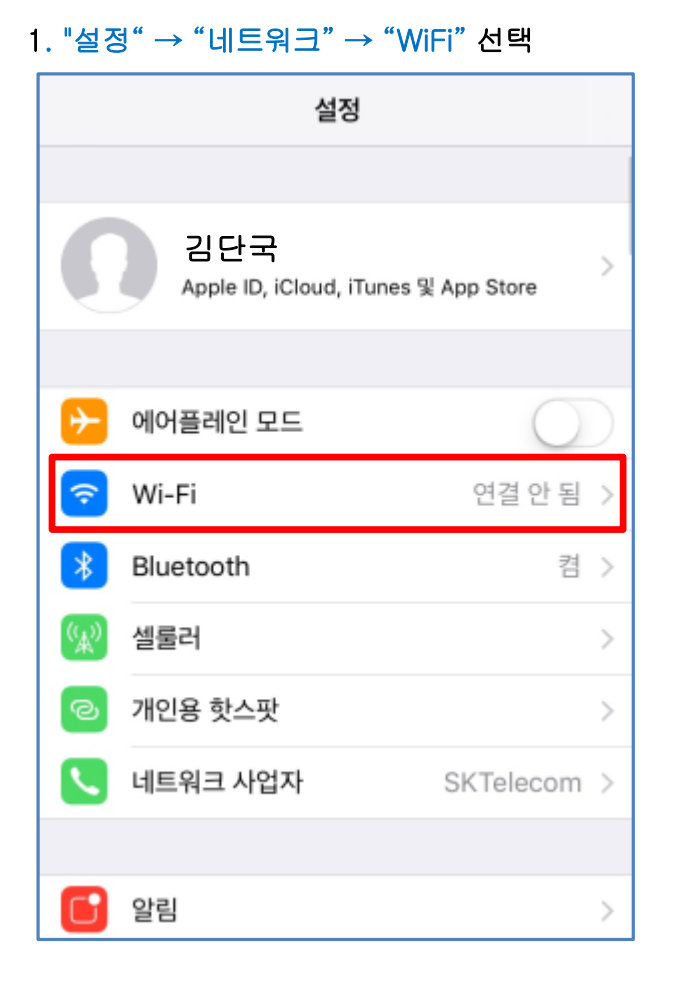

### 2. "DKU\_WiFI" 선택

| <b>く</b> 설정 | Wi-Fi   |                 |
|-------------|---------|-----------------|
|             |         |                 |
| Wi-Fi       |         |                 |
| 네트워크 선택     |         |                 |
| DKU_Wi      | Fi      | <b>₽ 奈 (i</b> ) |
| DKU_Wi      | Fi_Help | <b>∻</b> (i)    |
|             |         |                 |
|             |         |                 |
|             |         |                 |
|             |         |                 |
|             |         |                 |
|             |         |                 |
|             |         |                 |

### 3. 사용자 이름 / 암호 입력 후 연결

| 'DKU_WiFi'에 대한 암호 입력                                                                                                    |
|----------------------------------------------------------------------------------------------------|
| <b>취소 암호 입력</b> 연결                                                                                                    |
|                                                                                                    |
| 사용자 이름                                                                                                    |
| 암호                                                                                                    |
| - 교직원, 학생은<br>"통합로그인 사용자 ID, 비밀번호"를 입력<br>- 방문객은<br>"사용자 ID : guest"<br>"비밀번호 : <u>Welc0</u> me!dku"를 입력<br>"대문자" ✔ ▶ "숫자 0" |
|                                                                                                    |
| 비ㅈㄷㄱㅅㅛᅧᅣㅐㅔ                                                                                                    |

#### 4. 인증서 확인 화면에서 "신뢰" 선택

| 취소   | 인증서                                           | 신뢰 |
|------|-----------------------------------------------|----|
|      |                                               |    |
|      | <b>AnyLink Root CA</b><br>발급자 AnyLink Root CA |    |
|      | 신뢰하지 않음                                       |    |
| 사용 먼 | 반료 2036. 10. 23. 09:01:16                     |    |
| 기타 세 | 부사항                                           | >  |
|      |                                               |    |
|      |                                               |    |
|      |                                               |    |
|      |                                               |    |
|      |                                               |    |
|      |                                               |    |
|      |                                               |    |

| 2. IOS 기반 기기-Mac OS(OS X) |  |
|---------------------------|--|
|---------------------------|--|

## 1. "설정" → "네트워크" → "WiFi" → "DKU\_WiFi" 선택

| $\bullet \bullet \circ \checkmark $                                    | 네트워크           | L                                                                                                    | Q 검색                                                                            |
|------------------------------------------------------------------------|----------------|----------------------------------------------------------------------------------------------------|---------------------------------------------------------------------------------|
| ٩                                                                      | 치: 자동          | <b>\$</b>                                                                                                    |                                                                                 |
| Wi-Fi     중       큄     중       Bluetooth PAN     중       연결 안 됨     중 | 상태:            | <b>켬</b><br>Wi-Fi이(가) 켜져 있지만 네트워<br>다.                                                                                                    | Wi-Fi 끄기<br>크에 연결되지 않았습니                                                        |
| ● <mark>이더넷</mark><br>연결 안 됨<br>● <b>ThundeIt 브리지</b>                  | 네트워크 이름        | <ul> <li> 선택한 네트워크 없음</li> <li>1042016</li> <li>DanNetWiFi</li> <li>DanNetWiFi5G</li> <li>dcnl</li> <li>DKU-203</li> <li>dku503</li> </ul> | ()<br>()<br>()<br>()<br>()<br>()<br>()<br>()<br>()<br>()<br>()<br>()<br>()<br>( |
| + - *-                                                                 | ✔ 메뉴 막대에서 Wi-F | dku503<br>dku504-1<br>DKU_WiFi_Help<br>DKUF 2.4GHz<br>Goldberg<br>Heo<br>IPT01<br>IROAD_V7_34007D<br>jongsuri                              |                                                                                 |

2. "설정" → "네트워크" → "WiFi" → "DKU\_WiFi" 선택

|   | 'DKU_WiFi' Wi-Fi 네트워크는 WPA2 기업용 자격 증명이 필<br>요합니다.                                                                             |
|---|----------------------------------------------------------------------------------------------------|
|   | 모드: 자동 🗘                                                                                                    |
|   | 암호:<br>□ 암호 보기<br>✓ 이 네트워크 기억                                                                                                 |
| ? | <b>취소</b> 연결                                                                                                    |
|   | - 교직원, 학생은 "통합로그인 사용자 ID, 비밀번호"를 입력<br>- 방문객은 "사용자 ID : guest", "비밀번호 : <u>W</u> elc <u>0</u> me!dku"를 입력<br>"대문자" ✔ ▶ "숫자 0" |